## PAYMENTS FOR EPF, SOCSO, EIS & LHDN VIA M2U BIZ

- Maker and Checker must ensure their debiting account is active to make registration or payments to statutory body via Maybank2u Biz.
- Maker and Checker must fill up all information and ensure information are in order and correct to avoid any payment disruption.
- Step by Step for Payments for EPF, LHDN, SOCSO, EIS via Manual Entry and File Upload as below.

### MAKER SCREEN (SUBMIT FOR PAYMENTS)

Step 1: Maker login to Maybank2u Biz https://www.maybank2u.com.my/mbb/m2u/common/M2ULogin.do?action=Login

Step 2: Select Statutory Payments from the Quick Link dropdown menu and click "Go" to proceed with payments.

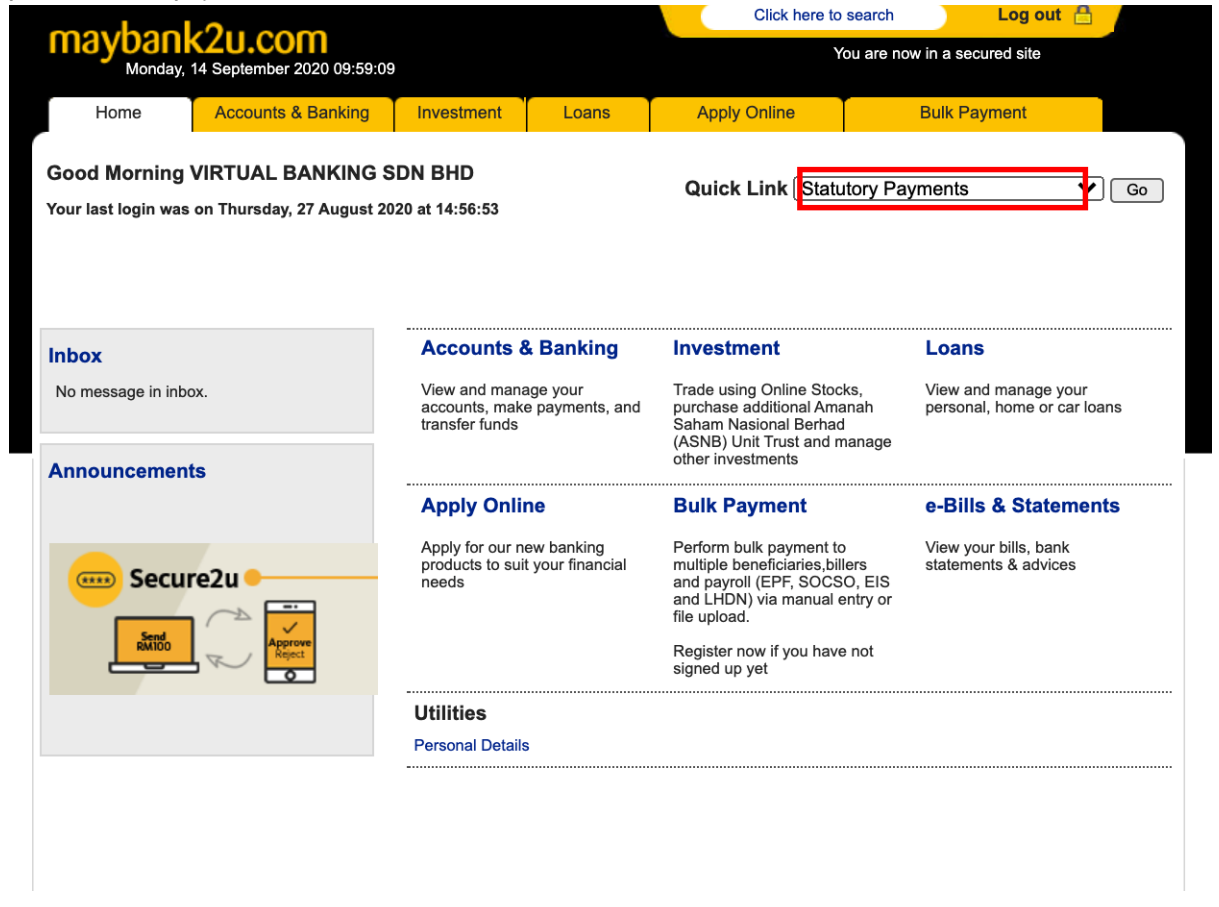

Step 3: Upon successful registration, Maker can choose to submit payments using "Manual Entry Payments" or "File Upload Payments".

## Step 3A: If Payments are via Manual Entry Payments;

Step 3A (i): Click 'Add Employee Records' to add more employee information (if any)

| mayhaa                                | 2         | ~~~                           |                      |                         | Click        | here to search | h Log out 🗄           |
|---------------------------------------|-----------|-------------------------------|----------------------|-------------------------|--------------|----------------|-----------------------|
| Monday,                               | 14 Septem | ber 2020 10:04:24             | 4                    |                         |              | You are        | now in a secured site |
| Home                                  | Accour    | nts & Banking                 | Investment           | Loans                   | Apply Online | e              | Bulk Payment          |
| Bulk Payment                          |           | Statutory Pay                 | ments                |                         |              |                |                       |
| Bulk Payment by<br>Entries & File Upl | bad       | Manual En<br>Payments         | try                  | File Upload<br>Payments | Repo         | rting          |                       |
| Bill Payments &<br>Transfers          |           |                               |                      |                         | View D       | ownload Repo   | rt                    |
| Statutory Payme                       | nts       | Add Employee                  | e Records            | File Upload/Downloa     | d View S     | ubmission Stat | tus                   |
|                                       |           | Edit/Delete En<br>Records     | nployee              |                         |              |                |                       |
|                                       |           | Submit For Or<br>Employer Reg | ne-time<br>istration |                         |              |                |                       |
|                                       |           | Cubmit For De                 |                      |                         |              |                |                       |

# Step 3A (ii): Maker to key in employee information and click "Save".

| mayhaal                                | 211 00       |                 |                         |                     | Click here to                 | search              | Log out 🔒               |
|----------------------------------------|--------------|-----------------|-------------------------|---------------------|-------------------------------|---------------------|-------------------------|
| Monday,                                | 14 September | r 2020 10:07:50 |                         |                     | Y                             | ou are now in a se  | cured site              |
| Home                                   | Accounts     | & Banking       | Investment              | Loans               | Apply Online                  | Bulk Pa             | ayment                  |
| Bulk Payment                           | A            | Add Employee    | Records                 |                     |                               |                     |                         |
| Bulk Payment by<br>Entries & File Uple | oad          | Notes:          |                         |                     |                               |                     |                         |
| Bill Payments &                        |              | 1. For SOCSO    | & EIS, employee         | reference no. is th | e employee's IC or passpor    | t number.           |                         |
| Statutory Payme                        | nts          | 2. Please ensu  | ire that you have e     | ntered the employ   | ver's statutory body referenc | e number as stated  | d in your statement.    |
|                                        |              | 3. Please mak   | e one-off registratio   | on for SOCSO/EIS    | S/LHDN to proceed for the p   | ayments.            |                         |
|                                        |              | 4. Registration | approved by chec        | ker will be proces  | sed by statutory body in 3 w  | orking days.        |                         |
|                                        |              | 5. Payment ap   | proved by checker       | before 6:00p.m.     | will be processed by statutor | ry body by 4:00p.m  | . the next working day. |
|                                        |              | 6. Payment ap   | proved by checker       | aπer 6p.m. will b   | e processed by statutory boo  | ay by 4:00p.m. in 2 | working days.           |
|                                        |              | Employee Nam    | 9:                      | (                   |                               | ]                   |                         |
|                                        |              | ID.Number:      |                         | (                   | Please select 🗸               |                     | Select All              |
|                                        |              | Employees Prov  | vident Fund (EPF):      |                     |                               | _                   |                         |
|                                        |              | Employee Ref N  | lo                      | [                   |                               |                     |                         |
|                                        |              | Employer Amou   | nt                      | (                   |                               | .00                 |                         |
|                                        |              | Employee Amou   | unt                     | (                   |                               | .00                 |                         |
|                                        |              | Social Security | Organization (SOC       | :SO):               |                               | _                   |                         |
|                                        |              | Employee Ref N  | 10                      | l                   |                               |                     |                         |
|                                        |              | Employer Amou   | nt                      | l                   |                               |                     |                         |
|                                        |              | Employee Amou   | unt                     | . [                 |                               | J                   |                         |
|                                        |              | Employee Insur  | ance Scheme (EIS        | i):                 |                               | 7                   |                         |
|                                        |              |                 | 10                      | l                   |                               |                     |                         |
|                                        |              |                 |                         | l                   |                               | J                   |                         |
|                                        |              |                 | int<br>Dalam Namai (LLV |                     | _                             | J                   |                         |
|                                        |              | Employee Ref N  | Jo                      | лч).<br>Г           | U                             |                     |                         |
|                                        |              | Employee CP3    | Amount                  |                     |                               |                     |                         |
|                                        |              | Employee DCB    | Amount                  | l                   |                               |                     |                         |
|                                        |              | Clear           | , and drit              | l                   |                               |                     |                         |
|                                        |              |                 |                         |                     |                               |                     | Save View Saved         |

Step 3A (iii): Go to "Statutory Payments" menu and click "Submit for Payments" to review saved employee information for payments.

| maybaal                                | 2          | <b>~</b>                      |                      |                     |      | Click here t | o search Log out 📇            |
|----------------------------------------|------------|-------------------------------|----------------------|---------------------|------|--------------|-------------------------------|
| Monday,                                | 14 Septemb | er 2020 10:04:24              | 1                    |                     |      |              | You are now in a secured site |
| Home                                   | Accoun     | ts & Banking                  | Investment           | Loans               | Appl | ly Online    | Bulk Payment                  |
| Bulk Payment                           |            | Statutory Pay                 | ments                |                     |      |              |                               |
| Bulk Payment by<br>Entries & File Uplo | bad        | Manual En<br>Payments         | try                  | File Upload         |      | Reporting    |                               |
| Bill Payments &<br>Transfers           |            | raymenta                      |                      | raymenta            |      | View Downloa | ad Report                     |
| Statutory Payme                        | nts        | Add Employee                  | Records              | File Upload/Downloa | ad   | View Submiss | sion Status                   |
|                                        |            | Edit/Delete En<br>Records     | nployee              |                     |      |              |                               |
|                                        |            | Submit For Or<br>Employer Reg | ne-time<br>istration |                     |      |              |                               |
|                                        |            | Submit For Pa                 | yments               |                     |      |              |                               |
|                                        |            |                               |                      |                     |      |              |                               |
|                                        |            |                               |                      |                     |      |              |                               |
|                                        |            |                               |                      |                     |      |              |                               |

Step 3A (iv): Maker to select "From Account" and key in "Payment Month".

Note: For EPF, to select +1 from the payment month e.g submission for 01/2020 must key in 02/2020. Otherwise file will be rejected EPF. For SOCSO, do not submit for future payment. Customer have to key in the correct month.

| Home                         | Accourt | nts & Ran                                                                                          | king Investment                                                                                                    | Loans                                                                   | Apply Opline                                                                                                 | Darill                                                                               | Payment                                              |
|------------------------------|---------|----------------------------------------------------------------------------------------------------|----------------------------------------------------------------------------------------------------|-------------------------------------------------------------------------|----------------------------------------------------------------------------------------------------|--------------------------------------------------------------------------------------|------------------------------------------------------|
| Home                         | Account | nio or ban                                                                                         | any any sumain                                                                                                    | Loons                                                                   | Apply Oning                                                                                                  | Dua                                                                                  | ( ) ayinsin                                          |
| Bulk Payment                 |         | Submit                                                                                             | For Payments                                                                                                    |                                                                         |                                                                                                    | _                                                                                    |                                                      |
| Entries & File Uploa         | ad      | From Ac                                                                                            | count.                                                                                                    |                                                                         | PCA 🔻                                                                                                    |                                                                                      |                                                      |
| Bill Payments &<br>Transfers |         | Paymer                                                                                             | t Month(MM/YYYY):                                                                                                    | 03/2020                                                                 |                                                                                                    |                                                                                      |                                                      |
| Statutory Paym               | ents    |                                                                                                    | Filter by Statutory Bo                                                                                                    | dy: EPF<br>SOCSO<br>EIS<br>LHDN                                         |                                                                                                    |                                                                                      |                                                      |
|                              |         | *************                                                                                      |                                                                                                    |                                                                         |                                                                                                    |                                                                                      |                                                      |
|                              |         | Notes<br>1.Pleas<br>Select<br>All                                                                  | se enter amount witho<br>Employee Name                                                                                    | ut decimal poir<br>Employee Ref<br>No                                   | nt for EPF Payments<br>Employee<br>Amount/Employee<br>PCB                                                    | Employer<br>Amount/Employ<br>CP38                                                    | er                                                   |
|                              |         | Notes<br>1.Pleas<br>Select<br>All<br>2                                                             | se enter amount witho<br>Employee Name<br>test 1                                                                          | ut decimal poir<br>Employee Ref<br>No<br>SOCSO                          | tt for EPF Payments<br>Employee<br>Amount/Employee<br>PCB                                                    | Employer<br>Amount/Employ<br>CP38<br>15.00                                           | er<br>Deiete                                         |
|                              |         | Notes<br>1.Pleas<br>Select<br>All                                                                  | se enter amount witho<br>Employee Name<br>test 1<br>amran bin abu                                                         | ut decimal poir<br>Employee Ref<br>No<br>SOCSO<br>SOCSO                 | t for EPF Payments<br>Employee<br>Amount/Employee<br>PCB<br>10.00<br>670.99                                  | Employer<br>Amount/Employ<br>CP38<br>15.00<br>50.00                                  | er<br>Delete<br>Delete                               |
|                              |         | Notes<br>1.Pleas<br>Select<br>All<br>2<br>2<br>2<br>2<br>2<br>2<br>2<br>2<br>2<br>2<br>2<br>2<br>2 | se enter amount witho<br>Employee Name<br>test 1<br>amran bin abu<br>Amar bin Abu                                         | ut decimal poir<br>Employee Ref<br>No<br>SOCSO<br>SOCSO<br>SOCSO        | t for EPF Payments<br>Employee<br>Amount/Employee<br>10.00<br>670.99<br>1213.00                              | Employer<br>Anount/Employ<br>CP38<br>15.00<br>50.00<br>123.00                        | er<br>Delete<br>Delete<br>Delete                     |
|                              |         | Notes<br>1.Pleas<br>Select<br>All<br>C<br>C<br>C<br>C<br>C<br>C<br>C<br>C<br>C<br>C<br>C<br>C<br>C | se enter amount witho<br>Employee Name<br>test 1<br>amran bin abu<br>Amar bin Abu<br>Amar bin Abu<br>maisarah binti amran | Employee Ref<br>No<br>SOCSO<br>SOCSO<br>SOCSO<br>SOCSO                  | tor EPF Payments<br>Employee<br>Amount/Employee<br>PCB<br>10.00<br>670.99<br>1213.00<br>98000.65             | Employer<br>Amount/Employ<br>CP38<br>15.00<br>50.00<br>123.00<br>100000.22           | Delete Delete Delete Delete                          |
|                              |         | Notes<br>1.Pleas<br>Select<br>All<br>Ø<br>Ø<br>Ø<br>Ø<br>Ø<br>Ø<br>Ø                               | se enter amount witho<br>Employee Name<br>test 1<br>amran bin abu<br>Amar bin Abu<br>maisarah binti amran<br>Amar bin Abu | Employee Ref<br>No<br>SOCSO<br>SOCSO<br>SOCSO<br>SOCSO<br>SOCSO<br>LHDN | t for EPF Payments<br>Employee<br>Amount/Employee<br>PCB<br>10.00<br>670.99<br>1213.00<br>98000.65<br>200.00 | Employer<br>Anount/Employ<br>CP38<br>15.00<br>50.00<br>123.00<br>100000.22<br>400.00 | er<br>Delete<br>Delete<br>Delete<br>Delete<br>Delete |

Step 3A (v): Maker to verify the payment information. Then, click "Confirm". Done.

### Step 3B: If Registration via File Upload;

| Monday, 1                              | 4 September 2020 10:04:24    | 4                     |                         |    |              | You are now in a secured site |
|----------------------------------------|------------------------------|-----------------------|-------------------------|----|--------------|-------------------------------|
| Home                                   | Accounts & Banking           | Investment            | Loans                   | Ар | oly Online   | Bulk Payment                  |
| 3ulk Payment                           | Statutory Pay                | ments                 |                         |    |              |                               |
| Bulk Payment by<br>Entries & File Uplo | Ad Manual Er                 | itry                  | File Upload<br>Pavments |    | Reporting    |                               |
| Bill Payments &<br>Transfers           |                              |                       | ,                       | _  | View Downloa | ad Report                     |
| Statutory Paymer                       | Add Employe                  | e Records             | File Upload/Downlo      | ad | View Submiss | sion Status                   |
|                                        | Edit/Delete Er<br>Records    | nployee               |                         |    |              |                               |
|                                        | Submit For O<br>Employer Reg | ne-time<br>Jistration |                         |    |              |                               |
|                                        | Submit For Pa                | ayments               |                         |    |              |                               |

Step 3B (ii): Download the template. You will need to enter all the necessary information in the file that you've downloaded. Please ensure all information are correct before generating the txt file.

| Online Banking     | File Upload                |  |
|--------------------|----------------------------|--|
|                    | Upload File                |  |
|                    |                            |  |
| From Account:      | Please select V            |  |
| Statutory Payment: | Please select 🔻            |  |
| Submission Type:   | Please select V            |  |
| Payment File:      | Choose File No file chosen |  |
|                    | Upload File                |  |
|                    |                            |  |

Step 3B (iii): Maker to Generate EPF File or Generate SOCSO File or Click EIS File or Click LHDN File and save it to your desktop.

| Maybank2U Biz HRPay File | Generator   | <u>v.1.0</u> |            |                |                 |                  |                 |                 |                |                 |                 |                 |
|--------------------------|-------------|--------------|------------|----------------|-----------------|------------------|-----------------|-----------------|----------------|-----------------|-----------------|-----------------|
| Employer Details         | 1           |              | Gene       | rate EPF File  |                 |                  |                 |                 |                |                 |                 |                 |
| Employer Name            | Maybank     |              |            |                |                 |                  |                 |                 |                |                 |                 |                 |
| Contribution Month (MM)  | 03          |              | Genera     | ate SOCSO File |                 |                  |                 |                 |                |                 |                 |                 |
| Contribution Year (YYYY) | 2020        |              |            |                |                 |                  |                 |                 |                |                 |                 |                 |
| Company Contact Person   | May Jane    |              | Gene       | erate EIS File |                 |                  |                 |                 |                |                 |                 |                 |
| Company Contact No.      | 3423432324  |              |            |                |                 |                  |                 |                 |                |                 |                 |                 |
| EPF Employer Ref No      | 34234324234 |              | Gener      | ate LHDN File  |                 |                  |                 |                 |                |                 |                 |                 |
| SOCSO Employer Ref No    | 324324324   |              |            |                |                 |                  |                 |                 |                |                 |                 |                 |
| EIS Employer Ref No      | 343244324   |              |            |                |                 |                  |                 |                 |                |                 |                 |                 |
| LHDN Employer Ref No     | E           | 324324234    |            |                |                 |                  |                 |                 |                |                 |                 |                 |
| Employee Details         |             |              |            |                |                 |                  |                 |                 |                |                 |                 |                 |
| Employee Decars          |             |              |            |                | 2               |                  | EPF             |                 |                |                 | SOCSO           |                 |
| Staft Name               | Staff No.   | New IC No.   | UId IC No. | Passport No.   | Employee Ref No | Employee Initial | Employee Amount | Employer Amount | Employee Wages | Employee Ref No | Employee Amount | Employer Amount |
|                          |             |              |            |                |                 |                  |                 |                 |                |                 |                 |                 |
| Mag                      |             |              |            | P4173705A      |                 |                  |                 |                 |                |                 |                 |                 |
| Mag                      |             |              |            | P4173705A      |                 |                  |                 |                 |                |                 |                 |                 |
| May                      |             |              |            | P4173705A      |                 |                  |                 |                 |                |                 |                 |                 |
| May                      |             |              |            | P4173705A      |                 |                  |                 |                 |                |                 |                 |                 |
| May                      |             |              |            | P4173705A      |                 |                  |                 |                 |                |                 |                 |                 |
| Maj                      |             |              |            | P4173705A      |                 |                  |                 |                 |                |                 |                 |                 |
|                          |             |              |            | P4173705A      |                 |                  |                 |                 |                |                 |                 |                 |
|                          |             |              |            | P4173705A      |                 |                  |                 |                 |                |                 |                 |                 |
|                          |             |              |            | P4173705A      |                 |                  |                 |                 |                |                 |                 |                 |
| Muj                      |             |              |            | P4173705A      |                 |                  |                 |                 |                |                 |                 |                 |
|                          |             |              |            | P4173705A      |                 |                  |                 |                 |                |                 |                 |                 |
| Mag                      |             |              |            | P4173705A      |                 |                  |                 |                 |                |                 |                 |                 |

Step 3B (iv): From the File Upload screen, please fill up the details and upload the generated file. The registration file will be submitted to Checker's queue for approval. The payment file will be submitted to Checker's queue for approval.

| Online Banking     | File Upload                |  |
|--------------------|----------------------------|--|
|                    | Upload File                |  |
| From Account:      | Please select V            |  |
| Statutory Payment: | Please select V            |  |
| Submission Type:   | Please select V            |  |
| Payment File:      | Choose File No file chosen |  |
|                    | Upload File                |  |

#### View Submission Status:

Status will change to "Accepted" once it was accepted by Statutory Body.

| Total Records | Total Amount (RM) | Payment Month | Submission Type | Submitted By                           | Status      |
|---------------|-------------------|---------------|-----------------|----------------------------------------|-------------|
| 2             | RM3.00            | 062020        | SOCSO Payment   | LO EN<br>(06/30/20 16:49:04)           | Expired     |
| 2             | RMS.00            | 062020        | SOCSO Payment   | L0000000000000000000000000000000000000 | 2 Submitted |
| 2             | RM5.00            | 962020        | EIS Payment     | LOIDEN (06/30/20 16:19:04)             | 2 Submitted |
| 2             | RM6.00            | 062020        | LHDN Payment    | LONGINE EN<br>(06/30/20 16 19:04)      | 2 Submitted |
| 2             | RM5.00            | 062020        | EPF Payment     | L0000000000000000000000000000000000000 | 2 Submitted |
| 2             | RM7.10            | 052020        | LHDN Payment    | L0 EN<br>(06/30/20 16:00:57)           | 2 Submitted |
| 2             | RM12.00           | 052020        | EIS Payment     | L01000000EN<br>(06/30/20 16:00:09)     | 2 Submitted |
| 1             | RM7.00            | 052020        | SOCSO Payment   | LONG (06/30/20 15:59:13)               | 1 Submitted |
|               | RM4.00            | 062020        | EPF Payment     | LONDONEN                               | 1 Submitted |
|               | RM5.00            | 062020        | EPF Payment     | LOB 10120 13 13 03)                    | 1 Submitted |
| 1             | RM4.00            | 062020        | EPF Payment     | LOKE SWEE LEN (06/10/20 14 40 44)      | 1 Submitted |
| 2             | RMS.00            | 052020        | LHDN Payment    | LQ0004/20 17 04 05)                    | 2 Submitted |
|               |                   |               |                 |                                        |             |

| mauhaald              |          | 000              |           |                   |       |                      | Click h      | ere to searc     | h              | Log         | out 🔒    |   |
|-----------------------|----------|------------------|-----------|-------------------|-------|----------------------|--------------|------------------|----------------|-------------|----------|---|
| Wednesday             | 8 July 2 | 020 15:18:33     |           |                   |       |                      |              | You are          | now in a       | secured sit | e        |   |
| Home                  | Accour   | its & Banking    | Investme  | ent               | Loans |                      | Apply Online | Ĩ                | Bulk           | Payment     |          |   |
| ulk Payment           |          | Summary Repo     | ort       |                   |       |                      |              |                  |                |             |          |   |
| ulk Payment by        |          | Summary          |           |                   |       |                      |              |                  |                |             |          |   |
| intries & File Upload | 1        | Total Submitted: |           | 2                 | RM8.  | 00                   |              |                  |                |             |          |   |
| ransfers              |          | Total Approved:  |           | 2                 | RM8.  | 00                   |              |                  |                |             |          |   |
| Statutory Payments    |          | Total Rejected:  |           | 0                 | RM0.  | 00                   |              |                  |                |             |          |   |
|                       |          | Payment Month(M  | MM/YYYY): | 05/               | 2020  |                      |              |                  |                |             |          |   |
|                       |          | Debit Account No | -         | 514               | 2     |                      |              |                  |                |             |          |   |
|                       |          | No Employee N    | lame      | Employe<br>Ref No | e     | Employee<br>Amount/E | mployee PCB  | Employ<br>Amount | er<br>/Employe | r CP38      | Remark   |   |
|                       |          | 1                |           | LHDN              |       | RM0.00               |              | RM3.00           | ŝ              |             | Accepted | ł |
|                       |          | 2                |           | LHDN              |       | RM0.00               |              | RM5.00           |                |             | Accepted | 1 |
|                       |          |                  |           |                   |       |                      |              |                  |                | Deals       | Deventer |   |